# GUÍA RÁPIDA CONSTANCIAS Y CERTIFICADOS -ROL ESTUDIANTE

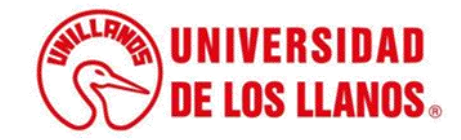

## GUÍA RÁPIDA CONSTANCIAS Y CERTIFICADOS

Esta guía le permitirá conocer el proceso que debe llevar a cabo el rol de Estudiante, para para generar constancias y certificados.

#### **Requerimientos técnicos:**

- Contar con usuario y contraseña de acceso al Sistema de Información SIAU.
- Equipo de cómputo o dispositivo móvil.
- Conexión a internet.

En caso de no contar con Usuario SIAU, debe solicitar la creación de un usuario, enviando un correo electrónico a la oficina de sistemas a través de la dirección sistemas@unillanos.edu.co, indicando sus datos personales (nombres, apellidos, numero de identificación, programa académico) y adjuntar copia del documento de identidad legible.

**Nota:** Cualquier inquietud relacionada, favor dirigirla al correo electrónico sistemas@unillanos.edu.co.

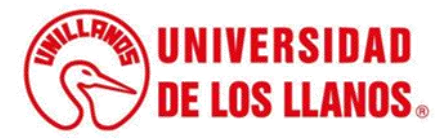

|                    | →C 🗞 https://www | v.unillanos.edu.co/ |                                                 |  |
|--------------------|------------------|---------------------|-------------------------------------------------|--|
|                    |                  |                     |                                                 |  |
|                    |                  |                     |                                                 |  |
|                    |                  |                     |                                                 |  |
|                    |                  |                     |                                                 |  |
|                    |                  |                     |                                                 |  |
|                    |                  |                     |                                                 |  |
|                    |                  |                     | Soodle                                          |  |
|                    |                  |                     | •                                               |  |
|                    |                  | ٩                   |                                                 |  |
|                    |                  |                     |                                                 |  |
|                    |                  |                     | Buscar con Google Me siento con suerte          |  |
|                    |                  |                     | Ofrecido por Google en: Español (Latinoamérica) |  |
|                    |                  |                     |                                                 |  |
|                    |                  |                     |                                                 |  |
|                    |                  |                     |                                                 |  |
|                    |                  |                     |                                                 |  |
|                    |                  |                     |                                                 |  |
| Dara noder dener   | rar cortificados | o constancias       |                                                 |  |
|                    |                  |                     |                                                 |  |
| ingresar al        | siguiente        | e enlace:           |                                                 |  |
| https://www.unilla | nos.edu.co/      |                     |                                                 |  |

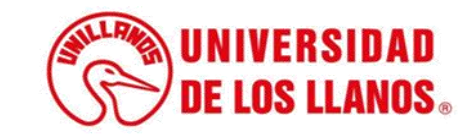

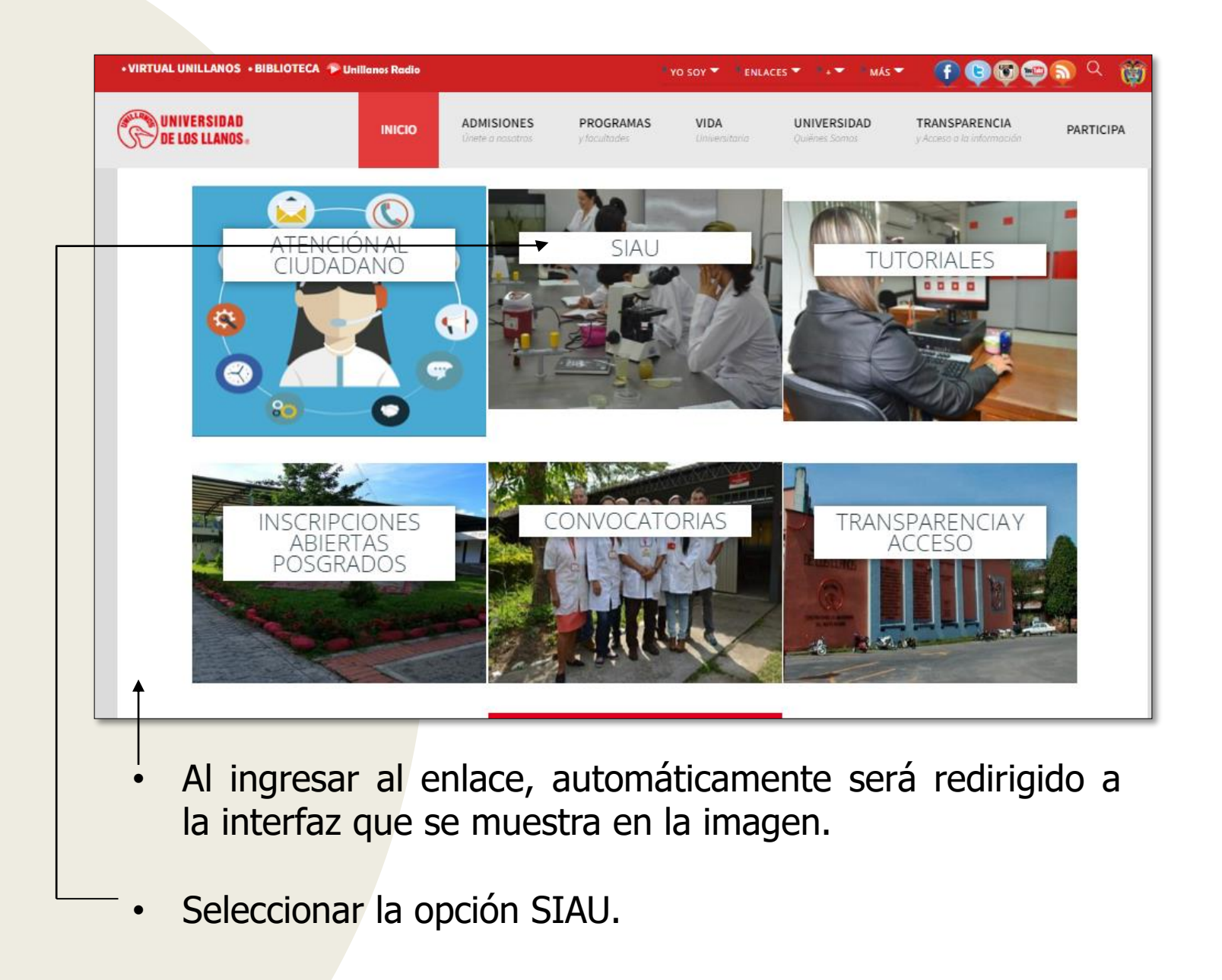

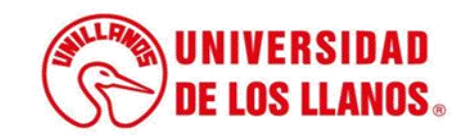

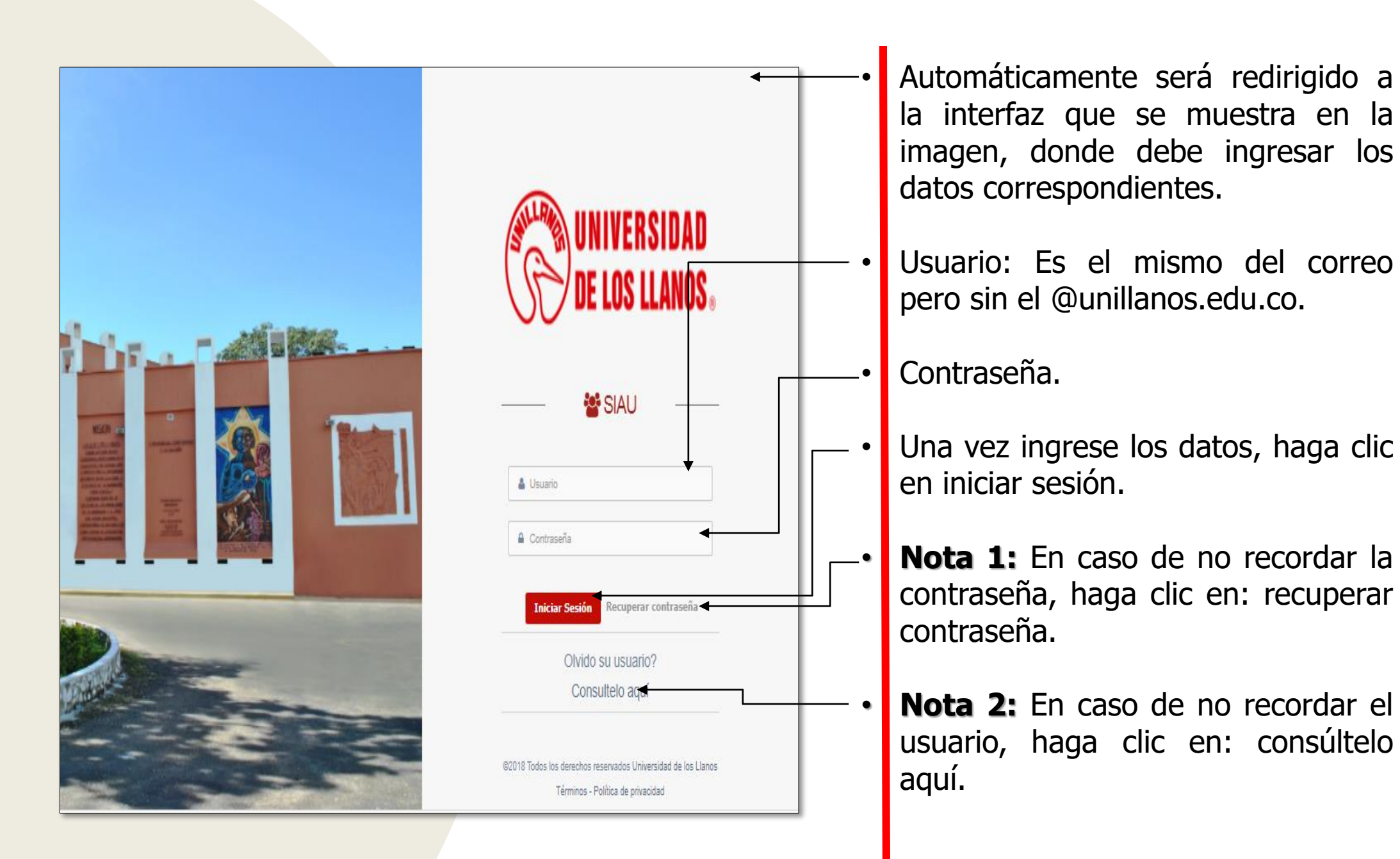

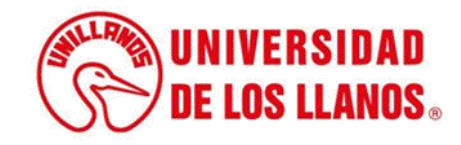

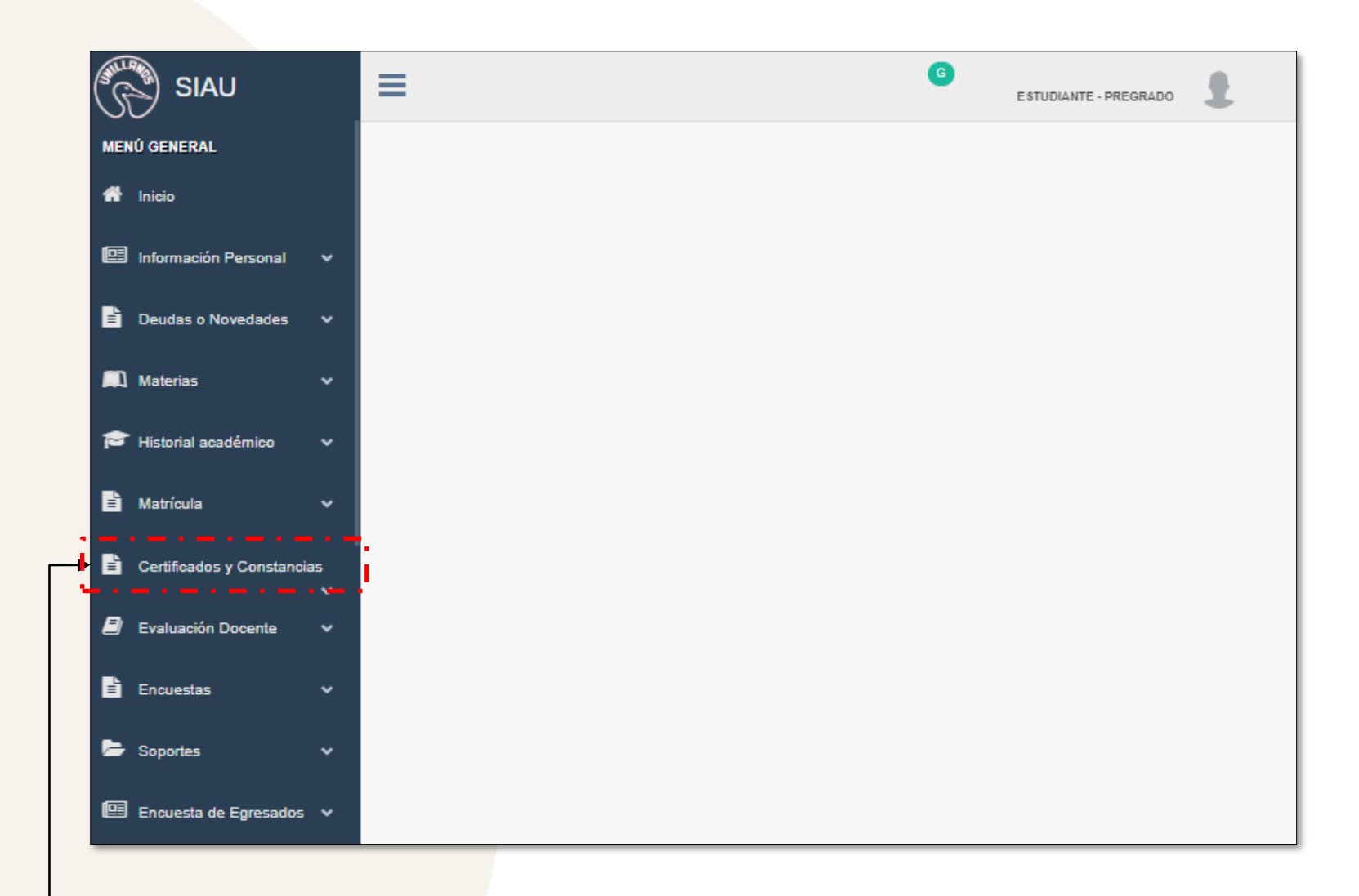

 Una vez que haya ingresado las credenciales correspondientes, será redirigido a la interfaz que se muestra en la imagen. En esa pantalla, haga clic en la opción de "Certificados y Constancias".

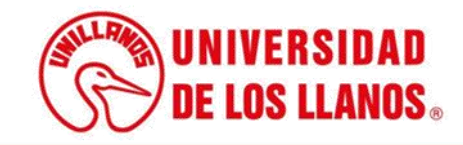

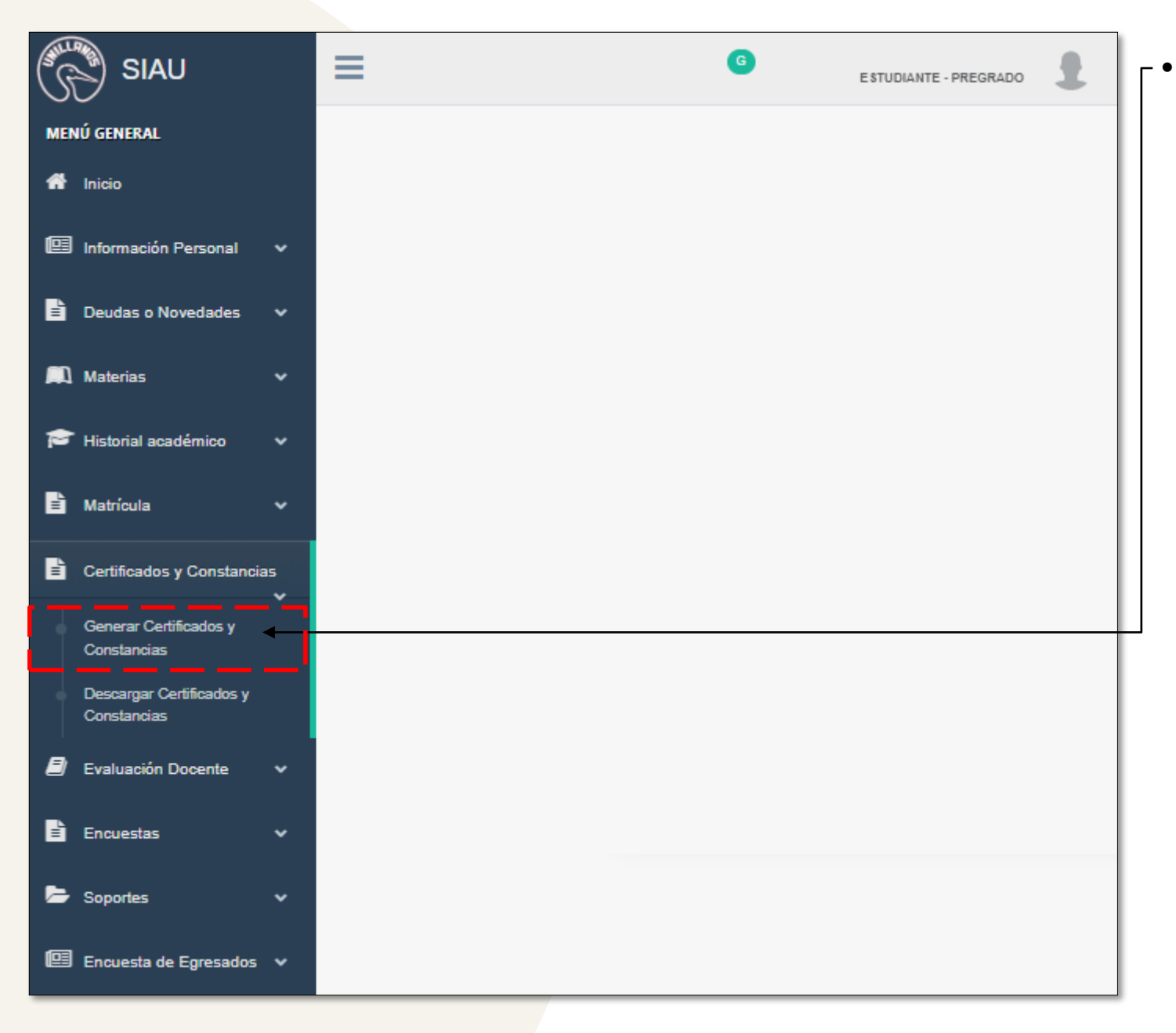

 A continuación, se despliegan dos opciones. Seleccione la opción "Generar Certificados y Constancias".

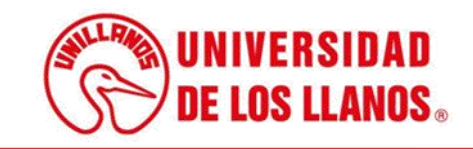

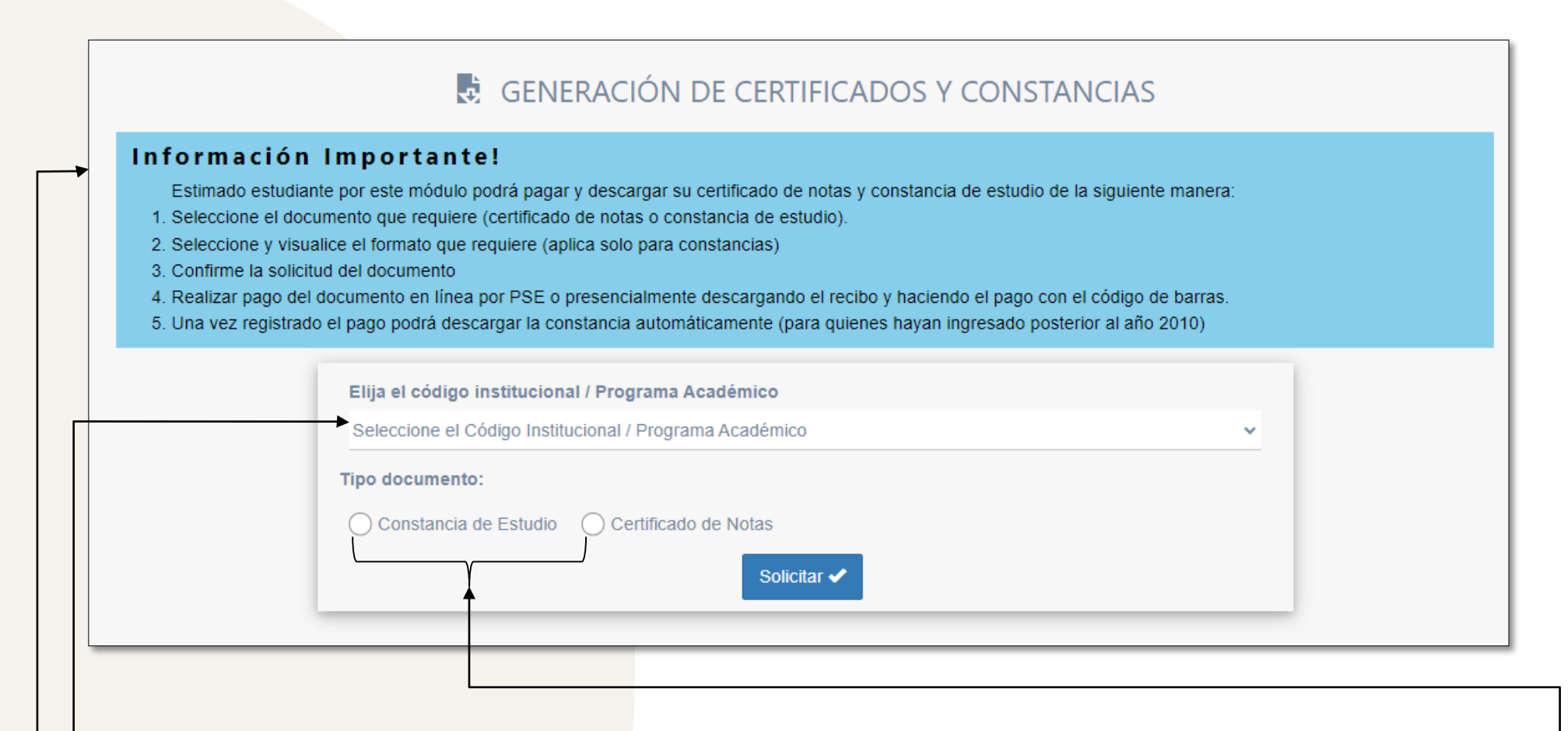

- Por favor, asegúrese de leer detenidamente la información proporcionada en el recuadro. Es importante comprender todos los detalles antes de proceder.
- Una vez haya revisado la información del recuadro, proceda a seleccionar el código institucional o el programa académico al que está vinculado.
- Seleccione el tipo de documento correspondiente a sus requerimientos.

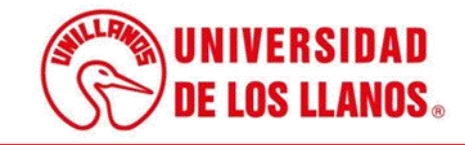

|                                                                                                   | GENERACIÓN DE CERTIFICADOS Y CONSTANCIAS                                                                                                    |
|---------------------------------------------------------------------------------------------------|----------------------------------------------------------------------------------------------------|
| nforma                                                                                            | ción Importante!                                                                                                    |
| Estimado e<br>1. Seleccione<br>2. Seleccione<br>3. Confirme la<br>4. Realizar pa<br>5. Una vez re | estudiante por este módulo podrá pagar y descargar su certificado de notas y constancia de estudio de la siguiente manera:<br>e el documento que requiere (certificado de notas o constancia de estudio).<br>e y visualice el formato que requiere (aplica solo para constancias)<br>a solicitud del documento<br>ago del documento en línea por PSE o presencialmente descargando el recibo y haciendo el pago con el código de barras.<br>egistrado el pago podrá descargar la constancia automáticamente (para quienes hayan ingresado posterior al año 2010) |
|                                                                                                   | Elija el código institucional / Programa Académico                                                                                                    |
|                                                                                                   | Seleccione el Código Institucional / Programa Académico                                                                                                    |
|                                                                                                   | Tipo documento:         O Constancia de Estudio       Image: Certificado de Notas                                                                                                    |
|                                                                                                   | Solicitar 🗸                                                                                                    |
|                                                                                                   | En caso que el documento requerido no se encuentre en el listado de constancias visualizado anteriormente y sea competencia de la<br>Oficina de Admisiones, registro y Control Académico, por favor enviar un mensaje al correo constanciaestudio@unillanos.edu.co para<br>verificar la pertinencia y orientarlo sobre el proceso.                                                                                                    |
|                                                                                                   | Cabe resaltar que los contenidos programáticos son de competencia de la dirección de programa y se solicitan al correo                                                                                                    |

 Si ha seleccionado el certificado de notas como el tipo de documento que necesita, haga clic en el botón "Solicitar" para proceder con la solicitud.

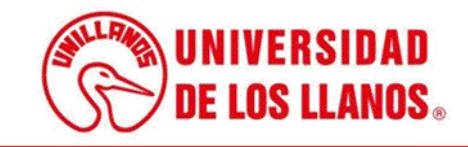

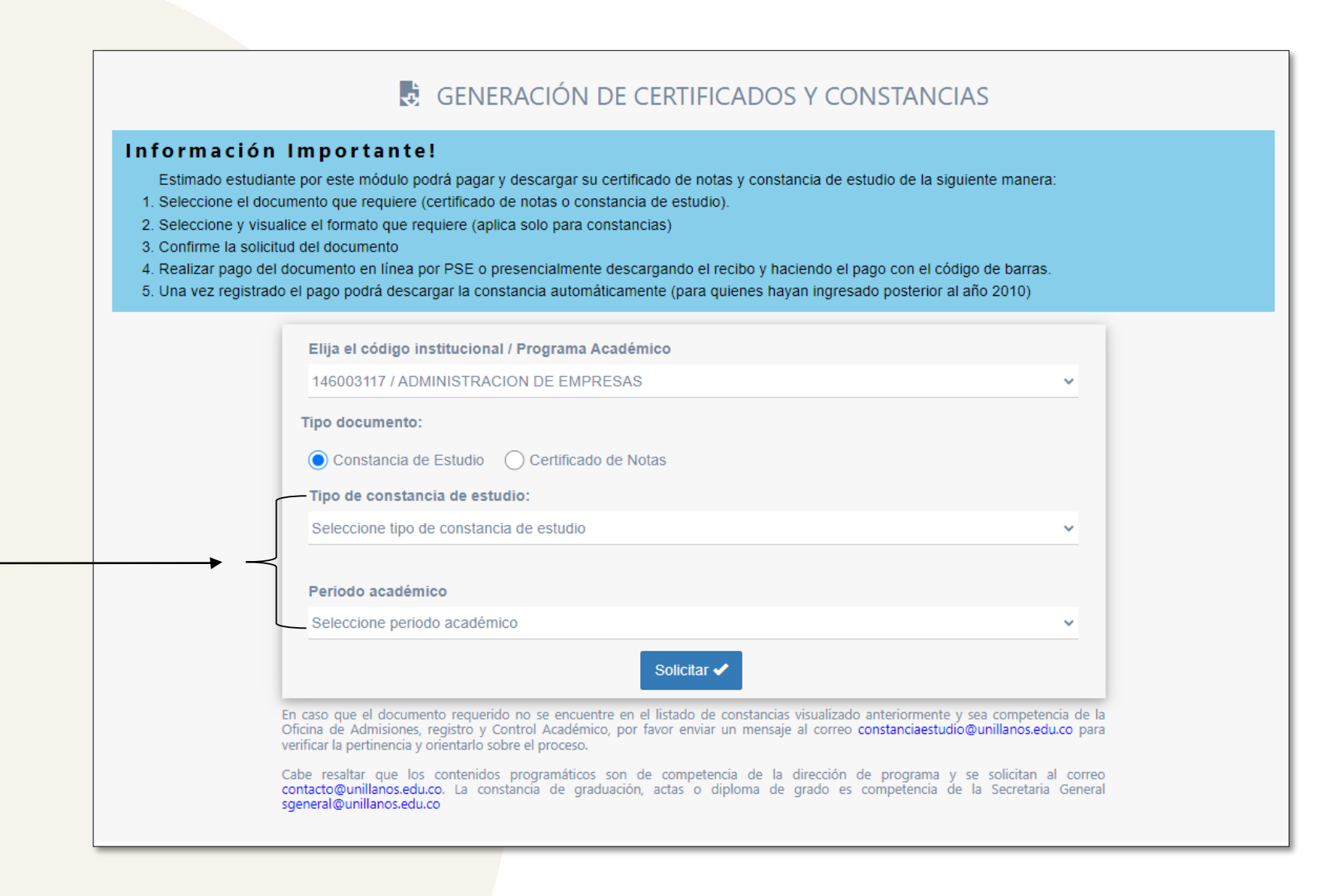

 Si ha seleccionado la constancia de estudio como el tipo de documento que necesita, asegúrese de indicar el tipo de constancia de estudio requerida y el periodo académico correspondiente, si es necesario especificarlo.

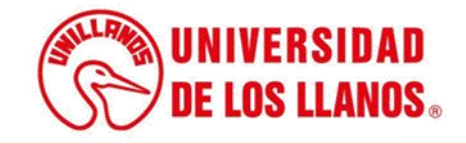

| ¿Desea generar la solicitud? |                 |
|------------------------------|-----------------|
|                              | Cancelar Acepta |

Después de seleccionar el tipo de constancia de estudio que requiere y hacer clic en "Solicitar", se mostrará un aviso de confirmación:

- Presione el botón "Cancelar" si no desea continuar con la solicitud
- Presione el botón "Aceptar" si desea continuar con la solicitud

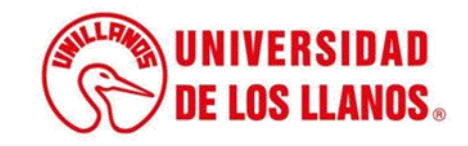

#### HISTÓRICO CERTIFICADOS Y CONSTANCIAS

Recuerde validar la transacción en el botón Verificar pago, si ha usado PSE o Tarjeta Crédito como medio de pago.

😫 12743 - Constancia Trabajo de grado - Código Institucional: 146003117

| Fecha generación             | Fecha límite de pago                    | Valor | Estado               | Acciones         |                    | Pague aquí |                         |
|------------------------------|-----------------------------------------|-------|----------------------|------------------|--------------------|------------|-------------------------|
| 18 de julio de 2023 03:34 PM | <u>18 de agosto de 2023 12:00</u><br>AM | 19000 | Pendiente<br>de pago | Verificar pago 🗹 | 上 Descargar recibo | Pago PSE   | Pago tarjeta de crédito |
|                              |                                         |       |                      |                  |                    | ↓<br>↓     |                         |
|                              |                                         |       | _                    |                  |                    |            |                         |

Una vez que haya hecho clic en "Aceptar", será redirigido a la interfaz que se muestra en pantalla; donde podrá realizar las siguientes acciones:

- **Verificar pago:** Puede utilizar esta opción para verificar el estado de su pago.
- **Realizar el pago**: Esta opción le permitirá efectuar el pago correspondiente. Tendrá la posibilidad de descargar el recibo para realizar el pago en el banco, realizar el pago a través de PSE o realizar el pago con tarjeta de crédito.

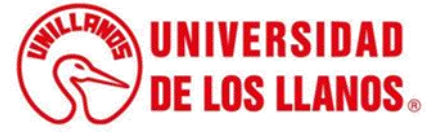

Si decide hacer clic en "Descargar recibo", se le mostrará un aviso en pantalla. Por favor, haga clic en "Aceptar" para proceder y continuar con la descarga del recibo.

#### Atención!

Debe descargar, imprimir el recibo generado y hacer el pago mediante lectura de código de barras en las entidades bancarias relacionadas en el mismo recibo.

Los pagos serán registrados por la Universidad de **24 a 48 horas posteriores a dicho pago**, si transcurrido este tiempo aún no se ha detectado el pago, envie un mensaje con el soporte del pago y sus datos personales al correo **tesoreria@unillanos.edu.co** 

Aceptar

| ADÉMI<br>Valor<br>\$19.000 | Recibo Nº: 144537 CA Y ACCIÓN SOCIAL  Datos de la Persona Cedula: Nombre: Bancos |
|----------------------------|----------------------------------------------------------------------------------|
| ADÉMI<br>Valor<br>\$19.000 | CA Y ACCIÓN SOCIAL Datos de la Persona Cedula: Nombre: Bancos                    |
| Valor<br>\$19.000          | Datos de la Persona<br>Cedula:<br>Nombre:<br>Bancos                              |
| Valor<br>\$19.000          | Datos de la Persona<br>Cedula:<br>Nombre:<br>Bancos                              |
| Valor<br>\$19.000          | Cedula:<br>Nombre:<br>Bancos                                                     |
| \$19.000                   | Nombre:<br>Bancos                                                                |
|                            | Bancos                                                                           |
|                            | Bancos                                                                           |
|                            |                                                                                  |
|                            | Banco Bogotá                                                                     |
|                            | Banco Caja Social Referencia : 144537                                            |
| \$10,000                   | Bancolombia                                                                      |
| φ13.000                    | Congente Usar codigo de Barras                                                   |
|                            | BBVA                                                                             |
|                            | Estudiante                                                                       |
|                            |                                                                                  |
|                            |                                                                                  |
|                            | Pago oportuno                                                                    |
|                            | Antes de: 2023-08-18 Valor: \$19.000                                             |
|                            |                                                                                  |
| 30818                      |                                                                                  |
|                            |                                                                                  |
| 3                          | \$19.000                                                                         |

 Una vez haga clic en "Aceptar", se le permitirá visualizar el recibo correspondiente en pantalla. Este recibo será necesario para realizar el pago de manera presencial en una entidad bancaria.

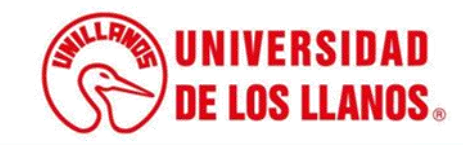

×

| Compromiso con la paz y el desarrollo regional                                                                         | Módulo                                                   | de Recaudos                                                                                                    |                                                                                                    | VOLVER A ORION                                                                                                    |
|----------------------------------------------------------------------------------------------------|----------------------------------------------------------|----------------------------------------------------------------------------------------------------|----------------------------------------------------------------------------------------------------|----------------------------------------------------------------------------------------------------|
| PSE                                                                                                    |                                                          |                                                                                                    |                                                                                                    | Resumen de pago                                                                                                    |
| Realiza débito desde cuentas corrier<br>banco, el sistema PSE solicitará regis<br>procedimiento solo ingresa el correc | nte y ahorro de l<br>strar tu correo la<br>o electrónico | bancos en Colombia, una vez selecci<br>a primera vez, si ya realizaste este                                                    | one el 🗙                                                                                                    | Pregrado - inscrip \$110,000.00 @                                                                                                    |
| procedimiento solo ingresa er correc                                                                                   |                                                          |                                                                                                    |                                                                                                    |                                                                                                    |
| procedimiento solo ingresa er conce                                                                                    |                                                          |                                                                                                    |                                                                                                    | ■ Total a Pagar \$110,000.0                                                                                                    |
| * Entidad Einanciera                                                                                                   |                                                          | * Tipo de Persona                                                                                                    |                                                                                                    | I≣ Total a Pagar \$110,000.0                                                                                                    |
| * Entidad Financiera                                                                                                   | ~ 0                                                      | * Tipo de Persona                                                                                                    | ~ 0                                                                                                    | I≣ Total a Pagar \$110,000.0<br>♥ REALIZAR PAGO                                                                                                    |
| * Entidad Financiera                                                                                                   | ~ Ø                                                      | * Tipo de Persona<br>+57 • * Celular                                                                                           | ~ 0<br>0                                                                                                    | E Total a Pagar \$110,000.0<br>♥ REALIZAR PAGO Sitio protegido por reCAPTCHA, aplican las                                                                                                    |
| * Entidad Financiera * Nombre y apellidos del titular * Dirección titular                                              | ~ 0<br>0<br>0                                            | * Tipo de Persona<br>+57 • * Celular<br>* Tipo de Identificación                                                               | ~ 0<br>~ 0                                                                                                    | E Total a Pagar \$110,000.0                                                                                                    |
| * Entidad Financiera * Nombre y apellidos del titular * Dirección titular * Documento de Identificación                | ~ 0<br>0<br>0                                            | <ul> <li>* Tipo de Persona</li> <li>+57 • * Celular</li> <li>* Tipo de Identificación</li> <li>* Correo electrónico</li> </ul> | <ul> <li>•</li> <li>•</li> <li>•&lt;</li></ul> | Ecclect<br>Seguro para II €     Contact of the former of the former |

 Si selecciona la opción de pago a través de PSE o tarjeta de crédito, se le redirigirá a la interfaz que se muestra en la imagen. En esta pantalla, deberá ingresar los datos correspondientes para realizar el pago según el método elegido. Una vez que haya completado el proceso de pago, podrá verificar el estado del pago para confirmar que ha sido procesado correctamente.

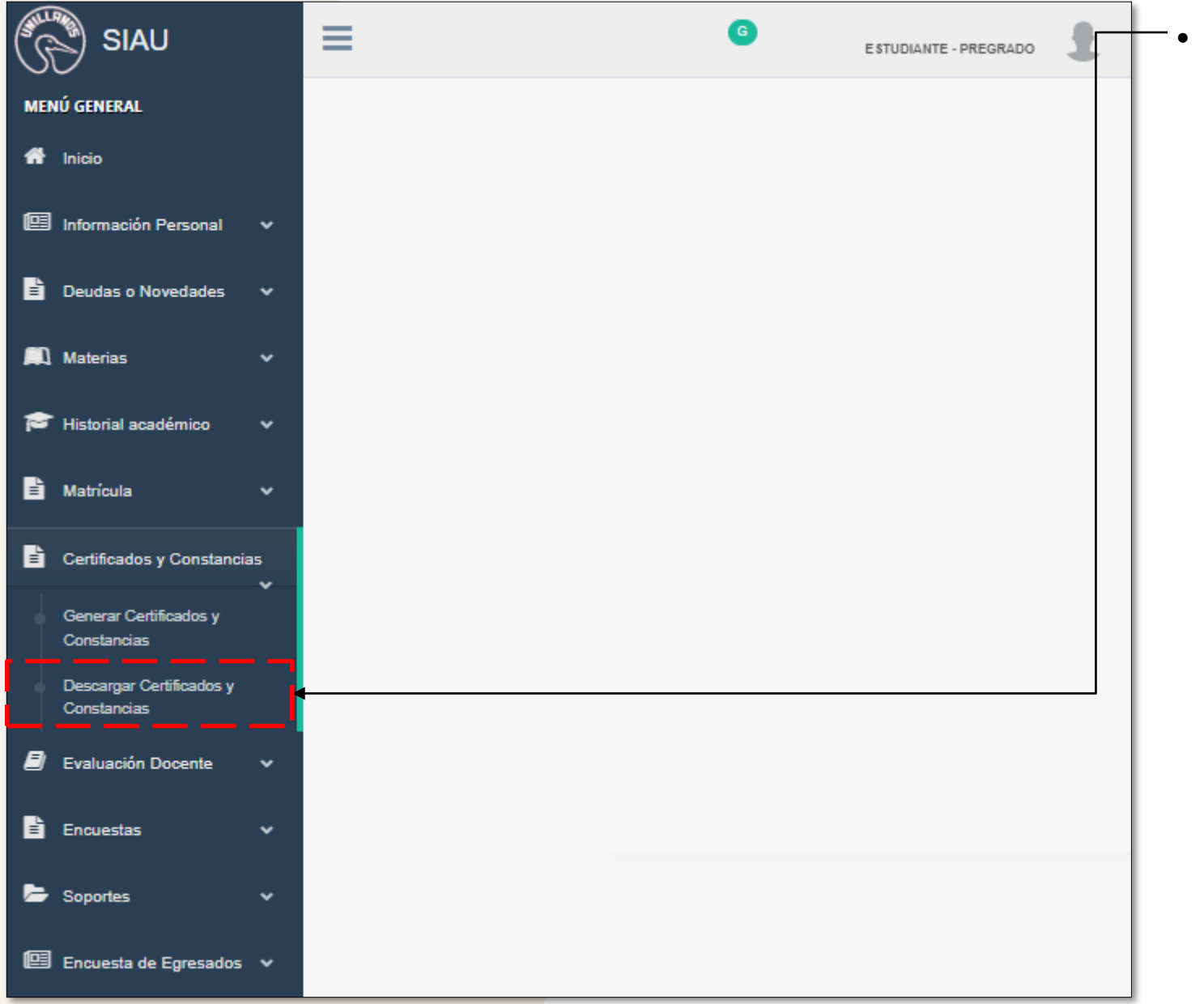

Para descargar o validar el estado de pago de los certificados y constancias debe hacer clic en "Descargar certificados y constancias.

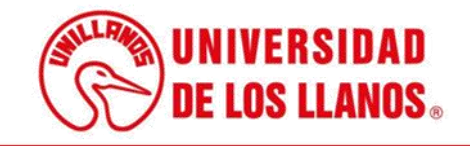

| Recuerde validar la transa   | acción en el botón Verifica | r pago, si ha  | a usado PS | E o Tarjeta Crédi | to como medio de pago.  |  |
|------------------------------|-----------------------------|----------------|------------|-------------------|-------------------------|--|
|                              |                             |                |            |                   |                         |  |
| 12610 - Constancia Ma        | triculado - Código Instituc | ional: 13000   | 5029       |                   |                         |  |
| Fecha generación             | Fecha límite de pago        | Valor          | Estado     | Acciones          | Pago                    |  |
| 06 de julio de 2023 11:40 AM | -                           | -              |            | Descargar 🛓       | Generado por Admisiones |  |
|                              |                             |                |            |                   |                         |  |
|                              |                             |                |            |                   |                         |  |
| 12608 - Certificado Not      | as cursadas - Código Inst   | itucional: 130 | 0000029    |                   |                         |  |
|                              | Fecha límite de pago        | Valor          | Estado     | Acciones          | Pago                    |  |
| Fecha generación             |                             |                |            |                   |                         |  |

 El solicitante podrá descargar la constancia de matrícula y el certificado de notas directamente desde la plataforma.

**Nota:** En algunos casos específicos debe esperar que la Oficina de Admisiones genere el certificado y sea enviado a sus correos electrónicos. En cualquier caso la plataforma le informará si ese es su caso.

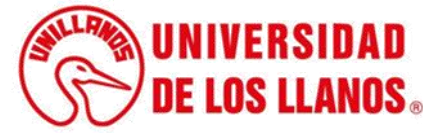

### HISTÓRICO CERTIFICADOS Y CONSTANCIAS

Recuerde validar la transacción en el botón Verificar pago, si ha usado PSE o Tarjeta Crédito como medio de pago.

| Fecha generación                           | Fecha límite de pago                                | Valor               | Estado                | Acciones                 | Pago                                                |
|--------------------------------------------|-----------------------------------------------------|---------------------|-----------------------|--------------------------|-----------------------------------------------------|
| 03 de julio de 2023 03:55 PM               | 03 de agosto de 2023 12:00<br>AM                    | 19000               | Pagado                | Verificar correo         | Pago registrado el día 17 de julio de 2023 12:00 AM |
|                                            |                                                     |                     |                       |                          |                                                     |
| 9 12597 - Constancia Est                   | udio con semestre y horario                         | - Código I          | nstituciona           | I: 141004404             |                                                     |
| 12597 - Constancia Est<br>Fecha generación | udio con semestre y horario                         | - Código I          | nstituciona           | I: 141004404             | Dago                                                |
| 12597 - Constancia Est<br>Fecha generación | udio con semestre y horario<br>Fecha límite de pago | - Código I<br>Valor | nstituciona<br>Estado | I: 141004404<br>Acciones | Pago                                                |

**Nota:** Las demás constancias, serán enviadas a los correos electrónicos en un plazo de 3 a 5 días hábiles posteriores a la verificación de pago del servicio".

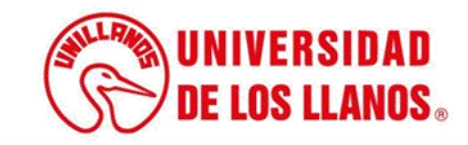

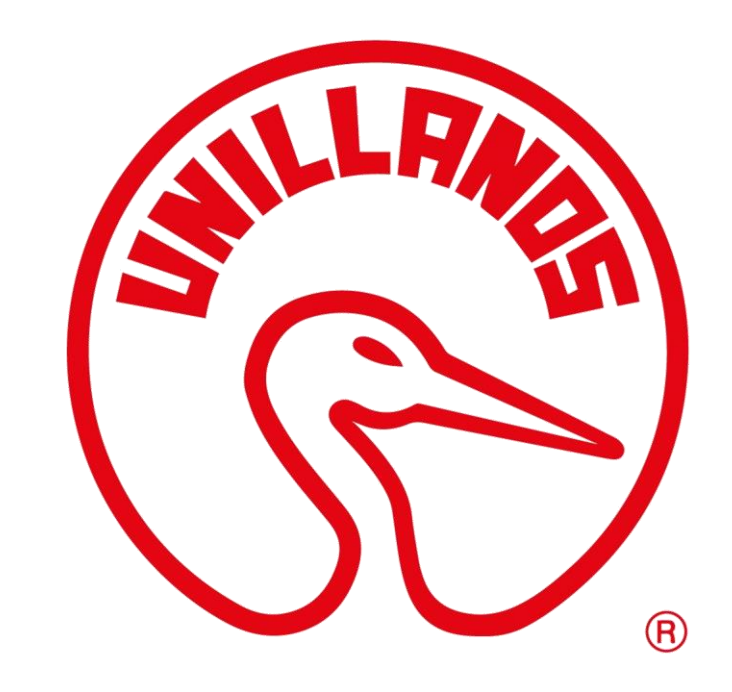

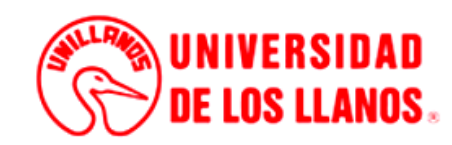